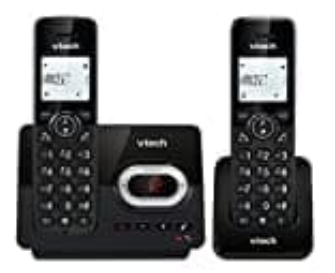

VTech CS2051 VIP Modus beenden

Der VIP-Modus ist für besondere Kontakte mit speziellen Klingeltönen gedacht – nicht für das reguläre Einspeichern von Kontakten.

- 1. Drücke die **Menü**-Taste
- 2. Mit den Pfeiltasten (hoch/runter) bis Telefonbuch angezeigt wird.
- 3. Drücke OK.
- 4. Wenn jetzt "VIP" erscheint, NICHT noch einmal OK drücken!
- 5. Stattdessen:
  - Pfeiltaste nach unten drücken, bis "Neuer Eintrag" oder "Eintrag hinzufügen" erscheint.
  - Dann **OK** drücken.
- 6. Jetzt kannst du einen Namen eingeben, mit **OK** bestätigen, dann die Telefonnummer eingeben, erneut **OK**.
- 7. Zum Schluss eventuell noch einen Klingelton auswählen und wieder **OK** drücken.

Falls du trotzdem immer in "VIP" landest, wurde eventuell versehentlich der VIP-Modus als Standard geöffnet.

In dem Fall:

- Telefon vom Strom trennen, kurz warten, wieder anschließen und neu starten.
- Dann wie oben erneut ins Telefonbuch gehen.